# Priročnik za servisiranje Dell™ Latitude™ 2100

Poseganje v računalnik Dodajanje in zamenjava delov Tehnični podatki Diagnostika Gesla Sistemske nastavitve

## Opombe in opozorila

Ø OPOMBA: OPOMBA označuje pomembne informacije za učinkovitejšo uporabo računalnika.

POZOR: POZOR označuje možnost poškodb strojne opreme ali izgube podatkov, če ne upoštevate navodil.

OPOZORILO: OPOZORILO označuje možnost poškodbe lastnine, telesnih poškodb ali smrti.

Če ste kupili računalnik Dell™ n Series, sklici na operacijske sisteme Microsoft® Windows® v tem dokumentu zanj ne veljajo.

#### Informacije v tem dokumentu se lahko spremenijo brez predhodnega obvestila. © 2009 Dell Inc. Vse pravice pridržane.

Vsakršno razmnoževanje tega gradiva brez pisnega dovoljenja družbe Dell Inc. je strogo prepovedano.

Blagovne znamke, uporabljene v tem besedilu: Dell, logotipi DELL, Latitude, TravelLite, Wi-Fi Catcher in ExpressCharge, so blagovne znamke družbe Dell Inc.: Intel, Pentium, Celeron, Intel Atom in Core so blagovne znamke ali registrirane blagovne znamke družbe Intel Corporation: Bluetooth je registrirana blagovna znamka družbe Bluetooth SIG, Inc. in jo Dell uporablja pod licenco: TouchStrip je blagovna znamka podjetja Zvetco Blometrics, LLC: Blu-ray Disc je blagovna znamka družbe Blu-ray Disc Association: Microsoft, Windows, Windows Server, MS-DDS, Aero, Windows Sixa, in gumb Start sistema Windows Vista so blagovne znamke ali registrirane blagovne znamke družbe Microsoft Corporation v Združenih državah in/ali drugih državah: Adobe, logotip Adobe in Adobe Flash Player so blagovne znamke Adobe Systems Incorporated.

V tem dokumentu se lahko uporabljajo tudi druge blagovne znamke in imena, ki se nanašajo na pravne osebe, ki si lastijo blagovne znamke ali imena, oziroma na njihove izdelke. Družba Dell Inc. zavrača vsakršno lastništvo blagovnih znamk in imen, razen tistih, ki so v njeni lasti.

Junij 2009 Razl. A00

#### Sistemske nastavitve Priročnik za servisiranje Dell™ Latitude™ 2100

Meni <F12>

• Vstop v sistemske nastavitve

# Meni <F12>

Ko se prikaže logotip Dell, pritisnite <F12>, s čimer odprete meni samo za trenutni zagon s seznamom zagonskih naprav, ki so na voljo v računalniku. Naprave, navedene v zagonskem meniju, so odvisne od zagonskih naprav, ki so nameščene v računalniku.

| Use the up- and down-arrow keys to move the pointer to the desired<br>boot device. Press [Enter] to attempt the boot or ESC to cance]. | đ |
|----------------------------------------------------------------------------------------------------|---|
| Internal HDD                                                                                                    |   |
| Onboard NIC                                                                                                    |   |
| BIOS Setup<br>Diagnostics                                                                                                    |   |

Ta meni je uporaben v primerih, v katerih želite zagon izvesti z določeno napravo ali zagnati diagnostiko sistema. Če uporabite zagonski meni, s tem ne spremenite vrstnega reda zagona, ki je shranjen v BIOS-u.

## Vstop v sistemske nastavitve

Za vstop v sistemske nastavitve in spremembo uporabniško določenih nastavitev pritisnite <F2>. Če s to tipko programa za nastavitev sistema ne morete odpreti, pritisnite <F2>, ko lučke na tipkovnici prvič zasvetijo.

#### Diagnostika

Priročnik za servisiranje Dell™ Latitude™ 2100

- Kode diagnostičnih lučk
- Kode lučk akumulatorja
- Kode lučk praznega zaslona

## Kode diagnostičnih lučk

Diagnostične lučke so nameščene na dveh območjih vašega računalnika:

na spodnji levi strani naslonjala za dlani
 na zgornji desni strani tipkovnice

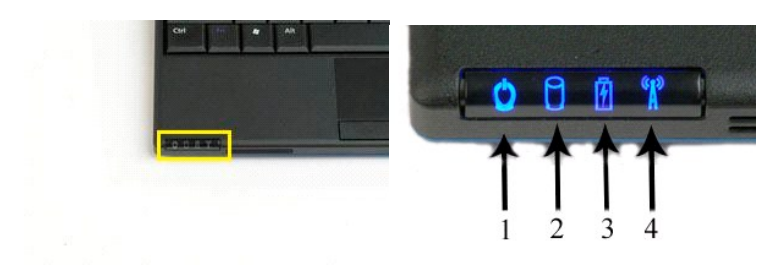

|                   | *               |   |   |   |
|-------------------|-----------------|---|---|---|
|                   | LTITUDE   2000  | 5 | 6 | 7 |
|                   |                 | 1 | Ĭ | Í |
| Destion A S D F G | H J K L J Honor |   |   |   |

| 1 | lučka napajanja                             | 2 | lu <b>č</b> ka dejavnosti trdega diska |
|---|---------------------------------------------|---|----------------------------------------|
| 3 | lučka akumulatorja                          | 4 | lučka aktivnosti brezžičnega omrežja   |
| 5 | lu <b>č</b> ka <b>š</b> tevilske tipkovnice | 6 | lu <b>č</b> ka za Caps Lock            |
| 7 | lučka Scroll Lock                           |   |                                        |

# Kode lučk akumulatorja

Če je računalnik priklopljen na električno vtičnico, lučka 🗓:

- sveti neprekinjeno modro polnjenje akumulatorja, utripa modro akumulator je skoraj napolnjen, hitro utripa oranžno in nato neprekinjeno sveti rumeno začasna napaka akumulatorja, 1 hitro utripa oranžno - usodna napaka akumulatorja.

Če se računalnik napaja z akumulatorja, lučka 🗓:

- ne sveti akumulator je ustrezno napolnjen, ali pa je računalnik izklopljen,
   utripa oranžno akumulator je skoraj prazen,
   sveti neprekinjeno oranžno akumulator je povsem prazen,
   hitro utripa oranžno in nato neprekinjeno sveti rumeno začasna napaka akumulatorja,
   hitro utripa oranžno usodna napaka akumulatorja.

# Kode praznega zaslona

Tudi z lučkami številske tipkovnice, Caps Lock in Scroll Lock je mogoče določiti napake, do katerih je prišlo v primeru praznega zaslona.

| Videz                   | Opis | Naslednji korak                          |
|-------------------------|------|------------------------------------------|
| SVETI - UTRIPA - UTRIPA |      | 1. Namestite podprte pomnilniške module. |

|                              | SODIMM-i niso name <b>šč</b> eni                 | <ol> <li>Če je pomnilnik že nameščen, v vsako režo znova vstavite<br/>module vsakega posebej.</li> <li>Pomnilnik preizkusite v drugem računalniku ali pa ga<br/>zamenjajte.</li> <li>Zamenjajte sistemsko ploščo.</li> </ol>                                                                                |
|------------------------------|--------------------------------------------------|----------------------------------------------------------------------------------------------------|
|                              | Napaka na sistemski plo <b>šč</b> i              | <ol> <li>Znova vstavite procesor.</li> <li>Zamenjajte sistemsko ploščo.</li> <li>Zamenjajte procesor.</li> </ol>                                                                                                    |
|                              | Napaka na zaslonu LCD                            | <ol> <li>Znova vstavite kabel za LCD.</li> <li>Zamenjajte zaslon LCD.</li> <li>Zamenjajte grafično kartico/sistemsko ploščo.</li> </ol>                                                                                                    |
| NE SVETI – UTRIPA – NE SVETI | Napaka pri združljivosti<br>pomnilnika           | <ol> <li>Namestite združljive pomnilniške module.</li> <li>Če sta nameščena dva modula, enega odstranite in opravite<br/>preizkus. Vstavite drug modul v isto režo in ga preizkusite.<br/>Oba modula vstavite v drugo režo.</li> <li>Zamenjajte pomnilnik.</li> <li>Zamenjajte sistemsko ploščo.</li> </ol> |
| SVETI - UTRIPA - SVETI       | Pomnilnik je zaznan, vendar<br>so na njem napake | <ol> <li>Znova vstavite pomnilnik.</li> <li>Če sta nameščena dva modula, odstranite enega in ga<br/>preizkusite. Vstavite drug modul v isto režo in ga preizkusite.<br/>Oba modula vstavite v drugo režo.</li> <li>Zamenjajte pomnilnik.</li> <li>Zamenjajte sistemsko ploščo.</li> </ol>                   |
|                              | Napaka na modemu                                 | <ol> <li>Znova vstavite modem.</li> <li>Zamenjajte modem.</li> <li>Zamenjajte sistemsko ploščo.</li> </ol>                                                                                                    |
|                              | Napaka na sistemski plošči                       | 1. Zamenjajte sistemsko ploščo.                                                                                                    |
|                              | Napaka strojne programske<br>opreme Option ROM   | <ol> <li>Znova vstavite napravo.</li> <li>Zamenjajte napravo.</li> <li>Zamenjajte sistemsko ploščo.</li> </ol>                                                                                                    |
|                              | Napaka v napravi za<br>shranjevanje              | <ol> <li>Znova vstavite trdi disk in optični pogon.</li> <li>Preizkusite računalnik najprej samo s trdim diskom in nato<br/>samo z optičnim pogonom.</li> <li>Zamenjajte napravo, ki povzroča težave.</li> <li>Zamenjajte sistemsko ploščo.</li> </ol>                                                      |
| UTRIPA - UTRIPA - SVETI      | Napaka na video kartici                          | <ol> <li>Zamenjajte sistemsko ploščo.</li> </ol>                                                                                                    |

<u>Nazaj na vsebino</u>

## Dodajanje in zamenjava delov Priročnik za servisiranje Dell™ Latitude™ 2100

- Akumulator
- Pokrov za dostop
   Gumbna baterija
   Toplotni odvod
- Toplotni odvod
- <u>Toplotni odvod</u>
   <u>Nosilec trdega diska</u>
   Okvir zaslona

- Tipkovnica • Pomnilnik
- Kartica WLAN
- Trdi disk

- Toplotni odvodTrdi diskNosilec trdega diskaSklop zaslonaOkvir zaslonaPlošča zaslona z vezjem LEDOkrov zaslonaKabel zaslonaNosilni okvir zaslonaTečaji zaslonaNapajalni kabel za enosmerni tokSistemska ploščaPokrov tečajaNotranja kartica z brezžlčno tehnologijo Bluetooth®

### Gesla

#### Priročnik za servisiranje Dell™ Latitude™ 2100

- Uporaba sistemskega gesla
- Uporaba skrbniškega gesla
- Uporaba gesla za trdi disk

Gesla tovarniško niso omogočena. Če želite uporabljati geslo, morate to možnost omogočiti v nastavitvi sistema. Če geslo pozabite, na spletnem mestu www.support.dell.com preberite navodila, kako lahko iz računalnika odstranite geslo.

Sistemsko geslo, skrbniško geslo in geslo za trdi disk nepooblaščenim osebam preprečujejo dostop do vašega računalnika, vendar vsako na drugačen način. V tej tabeli so navedene vrste in funkcije gesel, ki so na voljo za vaš računalnik.

| Vrsta gesla | Funkcije                                                                                                    |
|-------------|----------------------------------------------------------------------------------------------------|
| Sistemsko   | Nepooblaščenim osebam preprečuje dostop do vašega računalnika.                                                                |
| Skrbniško   | Skrbnikom sistema ali servisnim tehnikom omogoča dostop do vašega računalnika za popravilo ali ponovno konfiguracijo.         |
|             | Omogoča vam omejitev dostopa do nastavitev sistema na enak način, kot sistemsko geslo omejuje dostop do vašega računalnika.   |
|             | Lahko ga uporabite namesto sistemskega gesla, da nepooblaščenim osebam preprečite dostop do računalnika                       |
| Trdi disk   | Pomaga preprečevati dostop do podatkov na notranjem ali zunanjem trdem disku (če je uporabljen) s strani nepooblaščenih oseb. |

Gesla omogočajo visoko stopnjo zaščite za podatke v računalniku in ali trdem disku. Vendar pa gesla niso popolnoma varna. Če potrebujete boljšo zaščito, uporabite dodatna zaščitna sredstva, kot so pametne kartice, programi za šifriranje podatkov in kartice PC Card z možnostjo šifriranja.

#### Uporaba sistemskega gesla

Sistemsko geslo nepooblaščenim osebam preprečuje dostop do vašega računalnika. Ko določite sistemsko geslo, ga morate vnesti ob vsakem vklopu računalnika. Ko vklopite računalnik, se pojavi to sporočilo:

Vnesite sistemsko ali skrbniško geslo in pritisnite <Enter>.

Za nadaljevanje vnesite geslo (vsebuje lahko največ osem znakov). Če v 2 minutah ne vnesete gesla, se računalnik povrne v prejšnje stanje delovanja.

OPOMBA: Če onemogočite skrbniško geslo, bo onemogočeno tudi sistemsko geslo.

Če ste določili skrbniško geslo, ga lahko uporabite namesto sistemskega gesla. Računalnik vas ne pozove k vnosi skrbniškega gesla.

#### Uporaba skrbniškega gesla

Skrbniško geslo skrbnikom sistema ali servisnim tehnikom omogoča dostop do vašega računalnika za popravilo ali ponovno konfiguracijo. Skrbniki ali tehniki lahko enaka skrbniška gesla določajo skupinam računalnikov, zato lahko določite sistemsko geslo.

Ko določite skrbniško geslo, vam je v nastavitvi sistema na voljo možnost Konfiguracija nastavitve. Možnost Konfiguracija nastavitve vam omogoča omejitev dostopa do nastavitev sistema na enak način, kot sistemsko geslo omejuje dostop do računalnika. Namesto sistemskega gesla lahko uporabite skrbniško geslo. Ko morate vnesti sistemsko geslo, namesto tega lahko vnesete skrbniško geslo.

OPOMBA: Če onemogočite skrbniško geslo, bo onemogočeno tudi sistemsko geslo.

OPOMBA: Skrbniško geslo omogoča dostop do računalnika, ne pa tudi do trdega diska, če je določeno geslo za trdi disk.

#### Uporaba gesla za trdi disk

Geslo za trdi disk preprečuje dostop do podatkov na trdem disku s strani nepooblaščenih oseb. Določite lahko tudi geslo za zunanji disk (če je uporabljen), ki je lahko enako ali se razlikuje od gesla za primarni trdi disk.

Ko določite geslo za trdi disk, ga morate vnesti ob vsakem vklopu računalnika in ob vsaki povrnitvi računalnika na normalno delovanje iz stanja pripravljenosti. Če je geslo za trdi disk omogočeno, se ob vsakem vklopu računalnika pojavi to sporočilo:

- Trdi disk #\*\*\*\*\*\*\*\*\*\*\*\*\*\*\*\*\*\*, sistemski primarni trdi disk, je zaščiten s sistemom za preverjanje gesla. Brez pravilnega gesla ne morete dostopiti do podatkov na tem trdem disku.
- Vnesite geslo za trdi disk in pritisnite <Enter>.

Za nadaljevanje vnesite geslo (vsebuje lahko največ osem znakov). Pritisnite <Esc>, da računalnik povrnete v prejšnje stanje delovanja. Če v 2 minutah ne vnesete gesla, se računalnik povrne v prejšnje stanje delovanja.

Če vnesete napačno geslo, se pojavi to sporočilo:

- Neveljavno geslo
- [Za ponoven poskus pritisnite Enter]

Če v treh poskusih ne vnesete pravega gesla, se računalnik poskusi zagnati z drugo zagonsko napravo, če možnost Zagon prve naprave v nastavitvi sistema omogoča zagon z drugo napravo. Če možnost Zagon prve naprave ne omogoča zagona računalnika z drugo napravo, se računalnik povrne v stanje delovanja, v katerem je bil ob vklopu.

Če so geslo za trdi disk, geslo za zunanji trdi disk in sistemsko geslo enaka, vas računalnik pozove samo za vnos sistemskega gesla. Če se geslo za trdi disk razlikuje od sistemskega gesla, vas računalnik pozove za vnos obeh. Dve različni gesli zagotavljata boljšo zaščito.

OPOMBA: Skrbniško geslo omogoča dostop do računalnika, ne pa tudi do trdega diska, ki je zaščiteno z geslom za trdi disk.

# Tehnični podatki

Priročnik za servisiranje Dell™ Latitude™ 2100

• Procesor Informacije o sistemu Pomnilniška kartica Secure Digital (SD) Bralnik Vrata in priključki • Pomnilnik • <u>Video</u> Komunikacija • Zaslon Avdio Sledilna ploščica Tipkovnica Kamera • Akumulator • AC pretvornik Mere Okolje

✓ OPOMBA: ponudbe se lahko razlikujejo glede na regijo. Za več informacij v zvezi s konfiguracijo računalnika kliknite Start 
(ali Start v sistemu Windows XP)→ Pomoč in podpora in izberite možnost za ogled informacij o računalniku.

| Procesor           |                   |  |
|--------------------|-------------------|--|
| Vrsta procesorja   | Intel® Atom™ N270 |  |
| Hitrost procesorja | 1,60 GHz          |  |
| Hitrost vodila     | 533 MHz           |  |
| Predpomnilnik L1   | 32 KB             |  |
| Predpomnilnik L2   | 512 KB            |  |

| Informacije o sistemu               |                         |
|-------------------------------------|-------------------------|
| Sistemski nabor vezij               | Nabor vezij Intel 94GSE |
| Širina podatkovnega vodila          | 64 bitov                |
| Širina vodila DRAM                  | 64 bitov                |
| Širina naslovnega vodila procesorja | 36 bitov                |
| Flash EPROM                         | SPI 32-megabitni        |

| Bralnik pomnilniških kartic Secure Digital (SD) |                                      |
|-------------------------------------------------|--------------------------------------|
| Podprte kartice                                 | SD, SDIO, SD HC, Mini SD (s kartico) |

| Pomnilnik                                |                                         |
|------------------------------------------|-----------------------------------------|
| Priključki pomnilniških modulov          | Dve reži SODIMM                         |
| Kapacitete pomnilni <b>š</b> kih modulov | 1 GB, 2 GB                              |
| Vrsta pomnilnika                         | DDR2 800 MHz, samo pomnilnik, ki ni ECC |
| Najmanj <b>š</b> a velikost pomnilnika   | 1024 MB                                 |
| Največja velikost pomnilnika             | 2048 MB                                 |

| Vrata in priključki |                                                    |
|---------------------|----------------------------------------------------|
| Avdio               | Priključek za mikrofon in stereo slušalke/zvočnike |
| Omrežni vmesnik     | Priključek RJ-45                                   |
| USB                 | Trije 4-pinski priključki, združljivi z USB 2.0    |
| Video               | VGA                                                |

| Komunikacija      |                                                               |
|-------------------|---------------------------------------------------------------|
| Modem             | Zunanji (izbirno)                                             |
| Omrežni vmesnik   | Ethernet LAN 10/100/1000 na sistemski plo <b>šč</b> i         |
| Brezžično omrežje | WLAN Half Mini-Card, brezžična tehnologija WPAN<br>Bluetooth® |

| Video                       |                                |
|-----------------------------|--------------------------------|
| Vrsta grafične kartice      | Integrirano                    |
| Video krmilnik              | Intel Extreme                  |
| Podatkovno vodilo           | Integrirano                    |
| Video izhod                 | Priključek za video            |
| Grafi <b>č</b> ni pomnilnik | Do 128 MB deljenega pomnilnika |

| Avdio                                             |                                                                     |
|---------------------------------------------------|---------------------------------------------------------------------|
| Vrsta zvo <b>č</b> ne kartice                     | Dvokanalni zvočni kodek visoke ločljivosti                          |
| Zvočni krmilnik                                   | Realtek ALC272                                                      |
| Pretvorba zvoka v stereo                          | 24-bitna (digitalni stereo v analogno)                              |
|                                                   | 24-bitna (analogni stereo v digitalno)                              |
| Vmesniki:                                         |                                                                     |
| Notranji                                          | Zvok visoke ločljivosti                                             |
| Zunanji                                           | Priključek za mikrofon, mini stereo priključek za slušalke/zvočnike |
| Zvočniki                                          | Dva zvočnika moči 1 W, 4 ohmi                                       |
| Vgrajeni oja <b>č</b> evalec za zvo <b>č</b> nike | 1 vat na kanal, 4 ohmi                                              |
| Vgrajeni mikrofon                                 | En digitalni mikrofon                                               |
| Nadzor glasnosti                                  | Gumbi za nastavitev glasnosti                                       |

| Zasion                         |                                |  |
|--------------------------------|--------------------------------|--|
| Vrsta (aktivna matrika TFT)    | Zaslon na dotik WSVGA ali WSGA |  |
| Aktivno območje X/Y            | 303,74 x 189,84 mm             |  |
| Mere:                          |                                |  |
| Višina                         | 125,28 mm (4,93 palcev)        |  |
| Širina                         | 222,72 mm (8,76 palcev)        |  |
| Najvišja ločljivost            | 1024 x 576                     |  |
| Delovni kot                    | 0° (zaprto) do 135°            |  |
| Hitrost osveževanja            | 60 Hz                          |  |
| Vidna kota:                    |                                |  |
| Vodoraven                      | 40/40°                         |  |
| Navpičen                       | 10/30°                         |  |
| Velikost slikovne pike (WSVGA) | 0,2175                         |  |

| Tipkovnica   |                                               |
|--------------|-----------------------------------------------|
| Število tipk | 84 (ZDA in ZK); 85 (Brazilija); 87 (Japonska) |
| Razporeditev | QWERTY/AZERTY/Kanji                           |

| Sledilna plo <b>šč</b> ica                         |                                              |  |
|----------------------------------------------------|----------------------------------------------|--|
| Ločljivost položaja X/Y<br>(način grafične tabele) | 240 znakov/palec                             |  |
| Velikost:                                          |                                              |  |
| Širina                                             | Aktivno območje senzorja 61,8 mm (2,4 palca) |  |
| Višina                                             | Pravokotnik 34,9 mm (1,37 palca)             |  |

| Kamera (izbirno) |                               |
|------------------|-------------------------------|
| Ločljivost       | 640 x 480 slikovnih pik (VGA) |

| Akumulator                                                     |                                                                           |  |
|----------------------------------------------------------------|---------------------------------------------------------------------------|--|
| Vrsta                                                          | 3-celični: 35 Whr<br>6-celični: 56 Whr                                    |  |
| Mere:                                                          |                                                                           |  |
| Globina                                                        |                                                                           |  |
| 3-celični litij-ionski akumulator                              | 40,5 mm (1,57 palcev)                                                     |  |
| 6-celični litij-ionski akumulator                              | 48,1 mm (1,89 palcev)                                                     |  |
| Višina                                                         |                                                                           |  |
| 3-celični litij-ionski akumulator                              | 23,2 mm (0,91 palcev)                                                     |  |
| 6-celični litij-ionski akumulator                              | 42,5 mm (1,67 palcev)                                                     |  |
| Širina                                                         |                                                                           |  |
| 3-celični litij-ionski akumulator                              | 204 mm (8,03 palcev)                                                      |  |
| 6-celični litij-ionski akumulator                              | 204 mm (8,03 palcev)                                                      |  |
| Teža                                                           |                                                                           |  |
| 3-celični litij-ionski akumulator                              | 0,21 kg (0,41 lbs)                                                        |  |
| 6-celični litij-ionski akumulator                              | 0,35 kg (0,77 lbs)                                                        |  |
| Napetost                                                       |                                                                           |  |
| 3-celični litij-ionski akumulator                              | 14,8 V DC                                                                 |  |
| 6-celični litij-ionski akumulator                              | 11,1 V DC                                                                 |  |
| Čas polnjenja (približno) za 6-celični litij-ionski akumulator |                                                                           |  |
| Izklop računalnika                                             | Približno 1 ura do 80 % kapacitete<br>Približno 2 uri do 100 % kapacitete |  |
| Življenjska doba (približno)                                   | 1 leto                                                                    |  |
| Razpon temperature                                             |                                                                           |  |
| Med delovanjem                                                 | od 0 do 40 °C (od 32 do 104 °F)                                           |  |
| Shranjevanje                                                   | - 10 ° do 65 °C (14 ° do 149 °F)                                          |  |
| Gumbna baterija                                                | CR-2032                                                                   |  |

| AC pretvornik                  |                                                              |  |
|--------------------------------|--------------------------------------------------------------|--|
| Vrsta                          | 65 W                                                         |  |
| Vhodna napetost                | 100 – 240 V AC                                               |  |
| Vhodni tok (najve <b>č</b> ji) | 1,5 A                                                        |  |
| Vhodna frekvenca               | 50 – 60 Hz                                                   |  |
| Izhodni tok                    | 4,34 A (najvišji pri 4-sekundnem impulzu)<br>3,34 A (stalen) |  |
| Izhodna moč                    | 65 W                                                         |  |
| Nazivna izhodna napetost       | 19,5 ± 1,0 VDC                                               |  |
| Razpon temperature:            |                                                              |  |
| Med delovanjem                 | Od 0 do 35 °C (od 32 do 95 °F)                               |  |
| Shranjevanje                   | -30 ° do 65 °C (-22 ° do 149 °F)                             |  |

| Mere                     |                                   |  |
|--------------------------|-----------------------------------|--|
| Višina:                  |                                   |  |
| 3-celični                | 39,9-41,5 mm (1,57-1,63 palcev)   |  |
| 6-celični                | 59,15-60,75 mm (2,32-2,39 palcev) |  |
| Širina (3- in 6-celični) | 265 mm (10,4 palcev)              |  |
| Globina:                 |                                   |  |
| 3-celični                | 187 mm (7,36 palcev)              |  |
| 6-celični                | 194,63 mm (7,66 palcev)           |  |
| Teža (približno):        |                                   |  |
| 3-celični                | 1,42 kg (3,13 lbs)                |  |
| 6-celični                | 1,57 kg (3,47 lbs)                |  |

| Okolje              |                             |
|---------------------|-----------------------------|
| Razpon temperature: |                             |
| Med delovanjem      | 0° do 35 °C (32 ° do 95 °F) |
|                     |                             |

| Shranjevanje                                                                                         | Od -40 do 65 °C (od -40 do 149 °F)           |  |
|----------------------------------------------------------------------------------------------------|----------------------------------------------|--|
| Relativna vlažnost (najvišja):                                                                       |                                              |  |
| Med delovanjem                                                                                       | Od 10 % do 90 % (brez kondenzacije)          |  |
| Shranjevanje                                                                                         | Od 5 % do 95 % (brez kondenzacije)           |  |
| Najvišja raven tresljajev (z uporabo naključnega spektra tresljajev, ki posnema uporabniško okolje): |                                              |  |
| Med delovanjem                                                                                       | 0,66 GRMS                                    |  |
| Shranjevanje                                                                                         | 1,3 GRMS                                     |  |
| Največja sila udarca (izmerjeno pri izklopljenem trdem disku in polsinusnem impulzu 2 ms):           |                                              |  |
| Med delovanjem                                                                                       | 140 G                                        |  |
| Shranjevanje                                                                                         | 163 G                                        |  |
| Raven onesnaženosti zraka                                                                            | G2 ali manj, kot določa ANSI/ISA-S71.04-1985 |  |

## **Akumulator**

Priročnik za servisiranje Dell™ Latitude™ 2100

OPOZORILO: Preden začnete z delom v notranjosti računalnika, si preberite varnostne informacije, ki so priložene računalniku. Dodatne
informacije o varnem delu poiščite na domači strani za skladnost s predpisi na naslovu www.dell.com/regulatory\_compliance.

# Odstranitev baterije

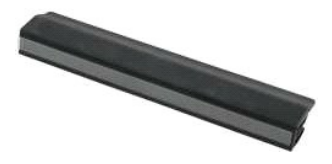

💋 OPOMBA: Za ogled spodnjih slik morate morda namestiti Adobe Flash Player, ki ga lahko prenesete s spletnega mesta Adobe.com.

- Sledite navodilom v razdelku <u>Pred posegom v notranjost računalnika</u>.
   Zapah za sprostitev akumulatorja premaknite v odklenjen položaj.
- 3. Odstranite akumulator iz računalnika.

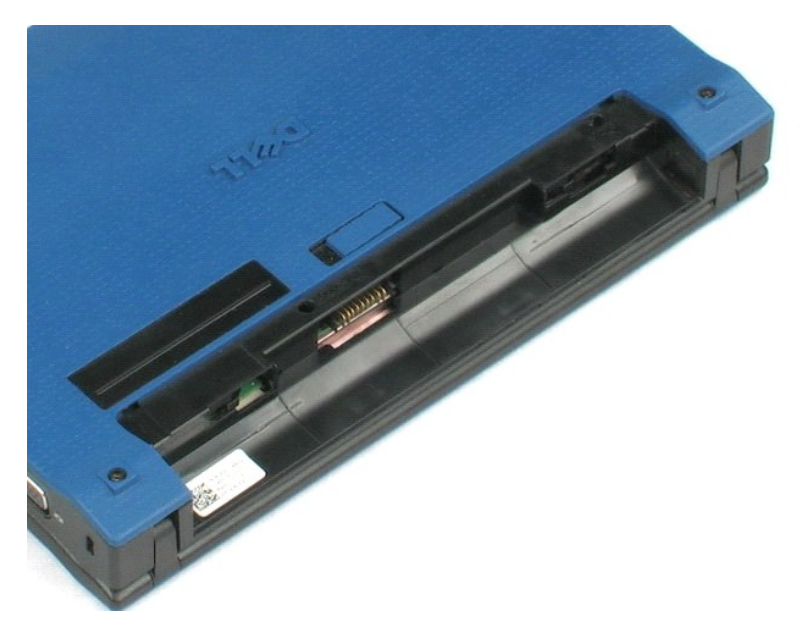

#### Tipkovnica Priročnik za servisiranje Dell™ Latitude™ 2100

OPOZORILO: Preden začnete z delom v notranjosti računalnika, si preberite varnostne informacije, ki so priložene računalniku. Dodatne
informacije o varnem delu poiščite na domači strani za skladnost s predpisi na naslovu www.dell.com/regulatory\_compliance.

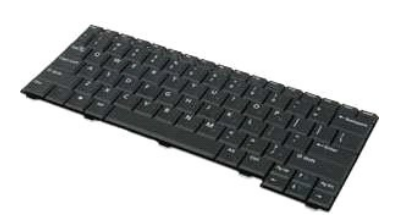

💋 OPOMBA: Za ogled spodnjih slik morate morda namestiti Adobe Flash Player, ki ga lahko prenesete s spletnega mesta Adobe.com.

## Odstranjevanje tipkovnice

- Sledite navodilom v razdelku <u>Pred posegom v notranjost računalnika</u>.
   Odstranite <u>akumulator</u> iz računalnika.
   Odstranite vijaka tipkovnice.
- 4. Zaslon odprite pod 145-stopinjskim kotom in računalnik postavite na rob na delovno površino.
- 5. Skozi režo za vijak potisnite plastično konico.
- 6. Računalnik položite naravnost na delovno površino.
- 7. Tipkovnico ločite od računalnika, začnite pa pri levem zgornjem kotu tipkovnice.
- 8. Obrnite tipkovnico.
- 9. Odprite sponko podatkovnega kabla tipkovnice.
- 10. Izklopite podatkovni kabel tipkovnice.
- 11. Iz računalnika odstranite tipkovnico.

## Pokrov za dostop

Priročnik za servisiranje Dell<sup>™</sup> Latitude<sup>™</sup> 2100

OPOZORILO: Preden začnete z delom v notranjosti računalnika, si preberite varnostne informacije, ki so priložene računalniku. Dodatne
informacije o varnem delu poiščite na domači strani za skladnost s predpisi na naslovu www.dell.com/regulatory\_compliance.

## Odstranjevanje pokrova za dostop

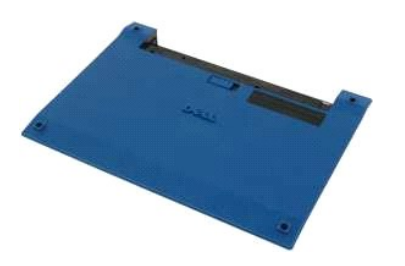

💋 OPOMBA: Za ogled spodnjih slik morate morda namestiti Adobe Flash Player, ki ga lahko prenesete s spletnega mesta Adobe.com.

Sledite navodilom v razdelku <u>Pred posegom v notranjost računalnika</u>.
 Odstranite <u>akumulator</u> iz računalnika.
 Iz računalnika odstranite <u>tipkovnico</u>.
 Z računalnika odstranite tri vijake plošče za dostop.

- 5. Zaprite zaslon in obrnite računalnik.
- 6. Odstranite štiri vijake plošče za dostop.
- 7. Previdno ločite zadnji del plošče za dostop od plastičnih delov naslonjal za dlani.
- 8. S ploščatim izvijačem ali podobnim orodjem odprite plastične zaponke, s katerimi je na računalnik pritrjen zadnji del plošče za dostop.
- 9. Odstranite ploščo za dostop, pri čemer pazite, da so odprte vse plastične zaponke ob sprednjem robu računalnika.

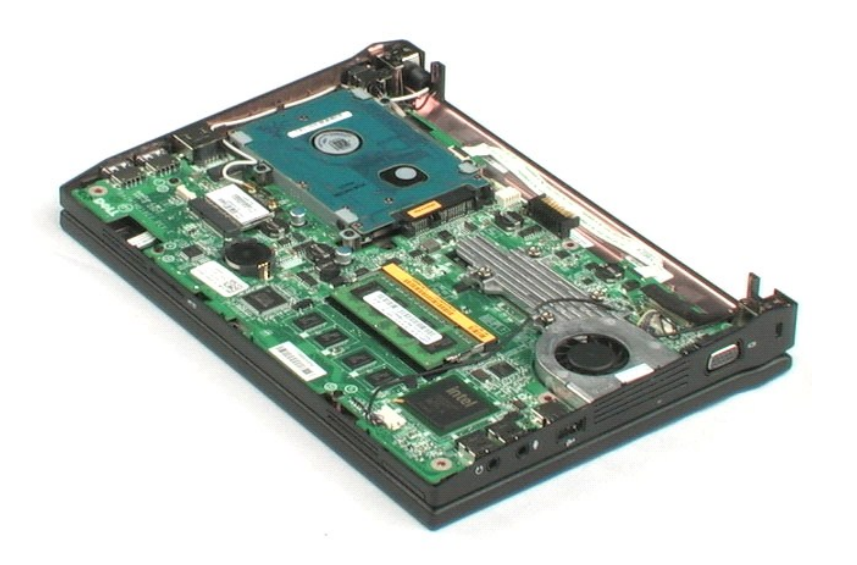

<u>Nazaj na vsebino</u>

## Pomnilnik

Priročnik za servisiranje Dell™ Latitude™ 2100

OPOZORILO: Preden začnete z delom v notranjosti računalnika, si preberite varnostne informacije, ki so priložene računalniku. Dodatne
informacije o varnem delu poiščite na domači strani za skladnost s predpisi na naslovu www.dell.com/regulatory\_compliance.

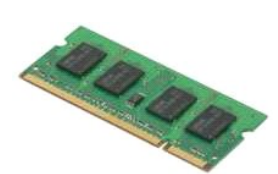

🜠 OPOMBA: Za ogled spodnjih slik morate morda namestiti Adobe Flash Player, ki ga lahko prenesete s spletnega mesta Adobe.com.

- Sledite navodilom v razdelku <u>Pred posegom v notranjost računalnika</u>.
   Odstranite <u>akumulator</u> iz računalnika.
   Iz računalnika odstranite <u>tipkovnico</u>.
   Odstranite <u>pokrov za dostop</u> iz računalnika.
   Previdno odprite zaponke za pritrditev pomnilniškega modula.

6. Odstranite pomnilniški modul iz računalnika.

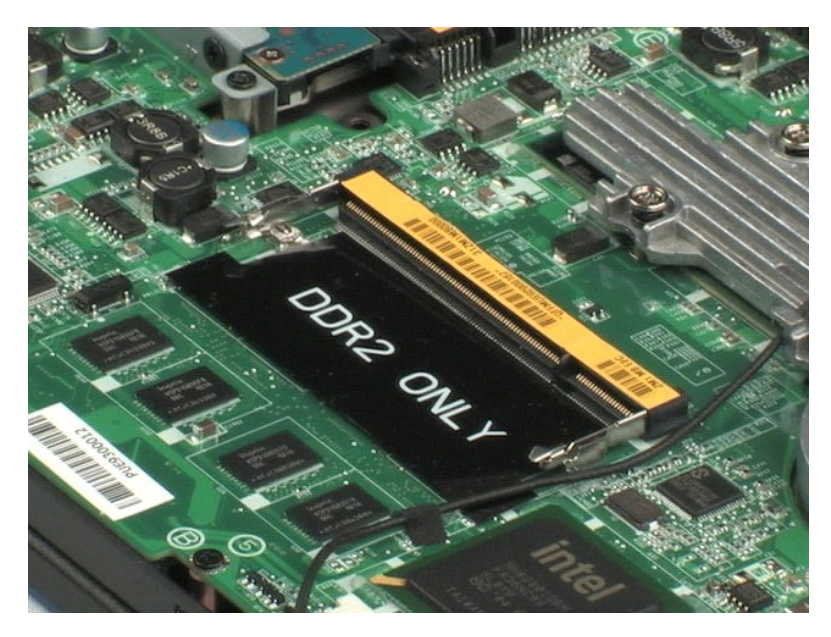

# Gumbasta baterija

Priročnik za servisiranje Dell™ Latitude™ 2100

OPOZORILO: Preden začnete z delom v notranjosti računalnika, si preberite varnostne informacije, ki so priložene računalniku. Dodatne
informacije o varnem delu poiščite na domači strani za skladnost s predpisi na naslovu www.dell.com/regulatory\_compliance.

# Odstranjevanje gumbaste baterije

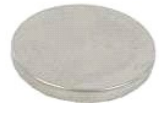

💋 OPOMBA: Za ogled spodnjih slik morate morda namestiti Adobe Flash Player, ki ga lahko prenesete s spletnega mesta Adobe.com.

- Sledite navodilom v razdelku <u>Pred posegom v notranjost računalnika</u>.
   Odstranite <u>akumulator</u> iz računalnika.
   Iz računalnika odstranite <u>tipkovnico</u>.
   Odstranite <u>pokrov za dostop</u> iz računalnika.
   S plastično konico previdno odstranite gumbasto baterijo iz reže na sistemski plošči.

6. Odstranite gumbasto baterijo iz računalnika.

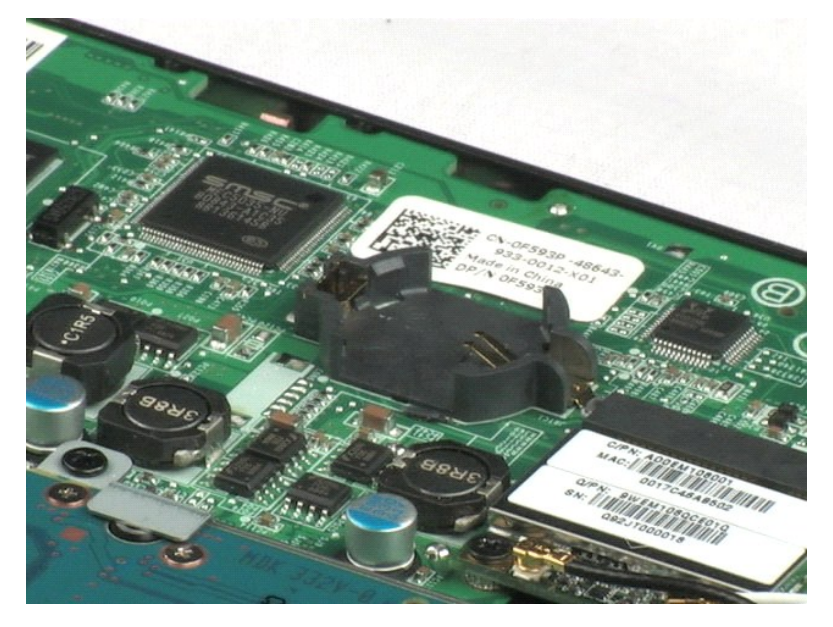

# Kartica za brez**žič**no lokalno omrežje (WLAN) Priročnik za servisiranje Dell™ Latitude™ 2100

OPOZORILO: Preden začnete z delom v notranjosti računalnika, si preberite varnostne informacije, ki so priložene računalniku. Dodatne
informacije o varnem delu poiščite na domači strani za skladnost s predpisi na naslovu www.dell.com/regulatory\_compliance.

# Odstranjevanje kartice WLAN

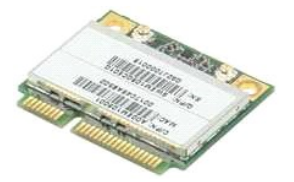

🧭 OPOMBA: Za ogled spodnjih slik morate morda namestiti Adobe Flash Player, ki ga lahko prenesete s spletnega mesta Adobe.com.

- Sledite navodilom v razdelku <u>Pred posegom v notranjost računalnika</u>.
   Odstranite <u>akumulator</u> iz računalnika.
   Iz računalnika odstranite <u>tipkovnico</u>.
   Odstranite <u>pokrov za dostop</u> iz računalnika.
   S kartice WLAN odklopite kable antene.

- 6. Odstranite vijak, s katerim je modul WLAN pritrjena na računalnik.
- 7. Iz računalnika odstranite modul WLAN.

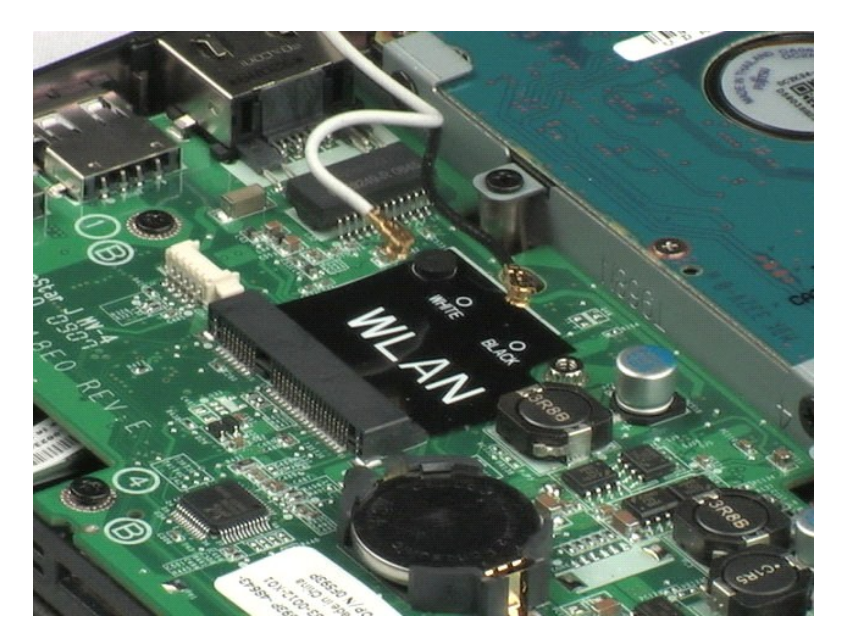

# Toplotni odvod

Priročnik za servisiranje Dell™ Latitude™ 2100

OPOZORILO: Preden začnete z delom v notranjosti računalnika, si preberite varnostne informacije, ki so priložene računalniku. Dodatne
informacije o varnem delu poiščite na domači strani za skladnost s predpisi na naslovu www.dell.com/regulatory\_compliance.

# Odstranjevanje toplotnega odvoda

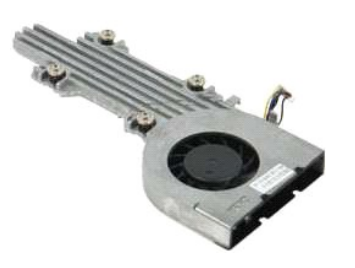

🧭 OPOMBA: Za ogled spodnjih slik morate morda namestiti Adobe Flash Player, ki ga lahko prenesete s spletnega mesta Adobe.com.

- Sledite navodilom v razdelku <u>Pred posegom v notranjost računalnika</u>.
   Odstranite <u>akumulator</u> iz računalnika.
   Iz računalnika odstranite <u>tipkovnico</u>.
   Odstranite <u>pokrov za dostop</u> iz računalnika.
   Odklopite kabel zvočnika in ga odstranite iz usmerjevalne poti.

- 6. S sistemske plošče odklopite napajalni kabel ventilatorja.
- 7. Odvijte štiri vijake, ki pritrjujejo hladilno telo.
- 8. Dvignite toplotni odvod in ga odstranite iz računalnika.

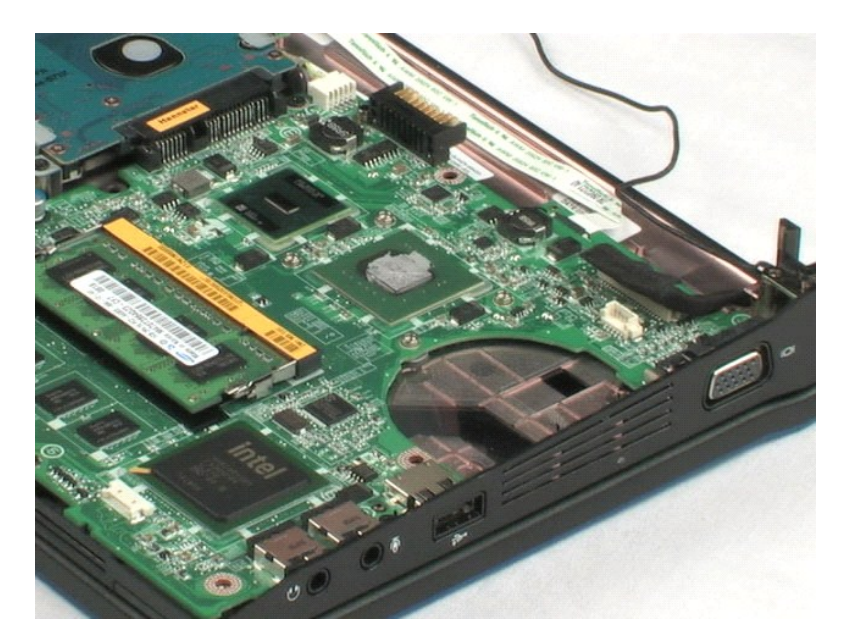

## Trdi disk

Priročnik za servisiranje Dell™ Latitude™ 2100

OPOZORILO: Preden začnete z delom v notranjosti računalnika, si preberite varnostne informacije, ki so priložene računalniku. Dodatne
informacije o varnem delu poiščite na domači strani za skladnost s predpisi na naslovu www.dell.com/regulatory\_compliance.

# Odstranjevanje trdega diska

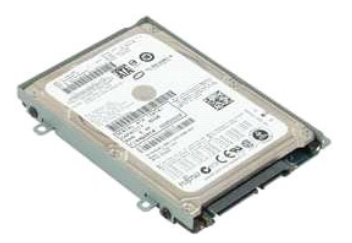

🜠 OPOMBA: Za ogled spodnjih slik morate morda namestiti Adobe Flash Player, ki ga lahko prenesete s spletnega mesta Adobe.com.

- Sledite navodilom v razdelku Pred posegom v notranjost računalnika. 1.

- Steute Havolioni V Hotzalenka <u>Problem Doseduni V Hotzanjost Facultanii</u>
   Odstranite <u>akumulator</u> iz računalnika.
   Iz računalnika odstranite <u>tipkovnico</u>.
   Odstranite <u>pokrov za dostop</u> iz računalnika.
   Odstranite <u>štiri vijake</u>, s katerimi je trdi disk pritrjen na računalnik.

6. Potisnite trdi disk proti stranski ploskvi računalnika in ga odstranite s sistemske plošče.

7. Dvignite in odstranite trdi disk iz računalnika.

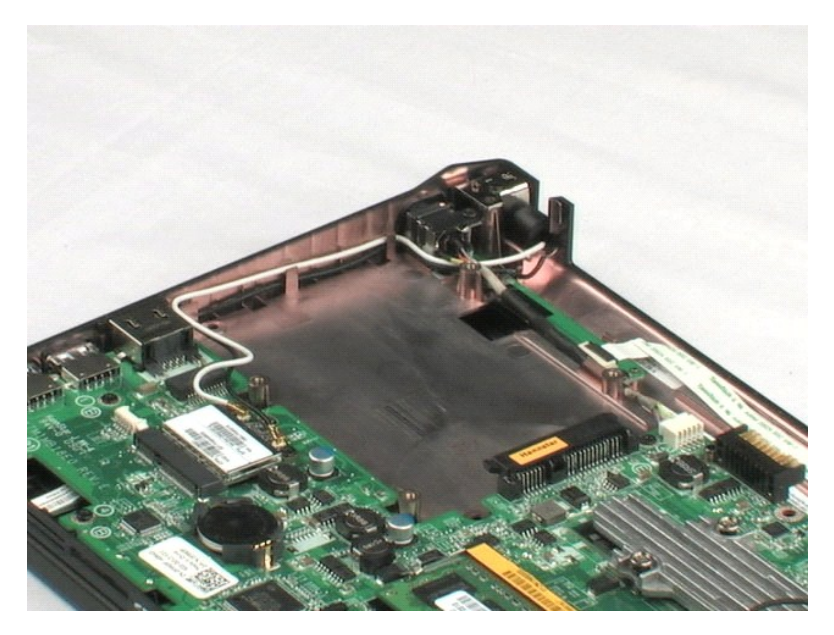

# Nosilec trdega diska

Priročnik za servisiranje Dell™ Latitude™ 2100

OPOZORILO: Preden začnete z delom v notranjosti računalnika, si preberite varnostne informacije, ki so priložene računalniku. Dodatne
informacije o varnem delu poiščite na domači strani za skladnost s predpisi na naslovu www.dell.com/regulatory\_compliance.

# Odstranjevanje nosilca trdega diska

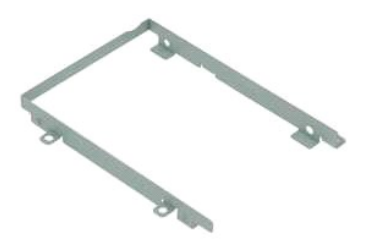

OPOMBA: Za ogled spodnjih slik morate morda namestiti Adobe Flash Player, ki ga lahko prenesete s spletnega mesta Adobe.com.

- Sledite navodilom v razdelku <u>Pred posegom v notranjost računalnika</u>.
   Odstranite <u>akumulator</u> iz računalnika.
   Iz računalnika odstranite <u>tipkovnico</u>.
   Odstranite <u>pokrov za dostop</u> iz računalnika.
   Odstranite <u>tird disk</u> iz računalnika.
   Odstranite vijaka nosilca trdega diska, s katerima je trdi disk pritrjen na eno stran nosilca.
- 7. Obrnite trdi disk, tako da boste videli tudi vijaka na nasprotni strani.
- 8. Odstranite preostala vijaka nosilca trdega diska.
- 9. Odstranite trdi disk iz nosilca trdega diska.

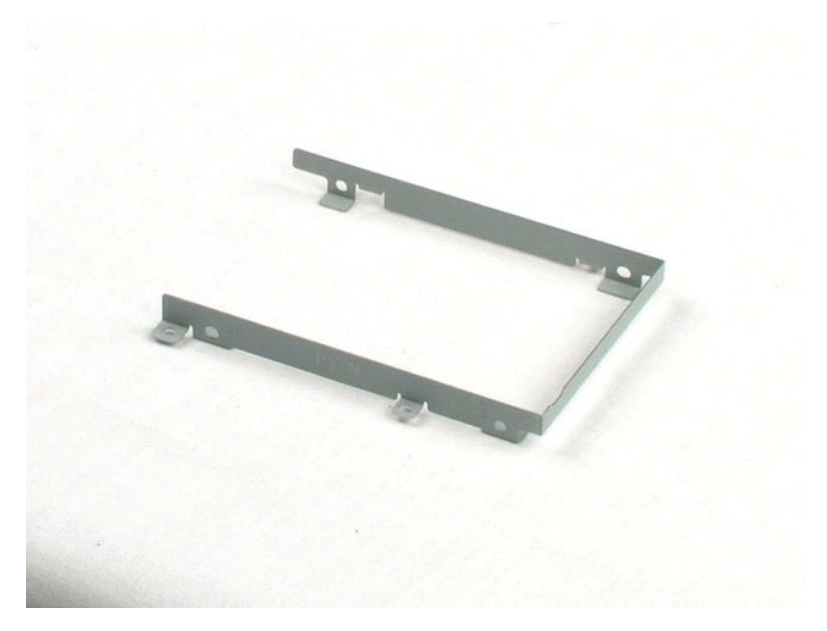

## Sklop zaslona

Priročnik za servisiranje Dell™ Latitude™ 2100

OPOZORILO: Preden začnete z delom v notranjosti računalnika, si preberite varnostne informacije, ki so priložene računalniku. Dodatne
informacije o varnem delu poiščite na domači strani za skladnost s predpisi na naslovu www.dell.com/regulatory\_compliance.

## Odstranjevanje sklopa zaslona

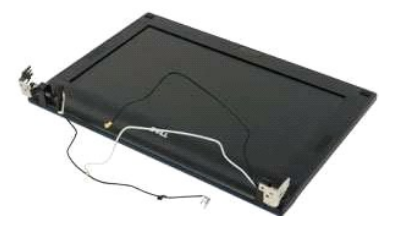

💋 OPOMBA: Za ogled spodnjih slik morate morda namestiti Adobe Flash Player, ki ga lahko prenesete s spletnega mesta Adobe.com.

- Sledite navodilom v razdelku <u>Pred posegom v notranjost računalnika</u>.
   Odstranite <u>akumulator</u> iz računalnika.
   Iz računalnika odstranite <u>tipkovnico</u>.
   Odstranite <u>pokrov za dostop</u> iz računalnika.
   Odklopite kabel zvočnika iz sistemske plošče in ga odstranite iz usmerjevalne poti.

- 6. Odklopite podatkovni kabel zaslona s sistemske plošče.
- 7. S sistemske plošče odklopite napajalni kabel za enosmerni tok.
- 8. S kartice WLAN odklopite kable antene in jih odstranite iz usmerjevalne poti.
- 9. Dno računalnika postavite na ravno podlago in razprite sklop zaslona v odprt položaj.
- 10. Odstranite vijaka, s katerima je sklop zaslona pritrjen na računalnik.
- 11. Potisnite sklop zaslona proti dnu računalnika in ga nato dvignite z računalnika.

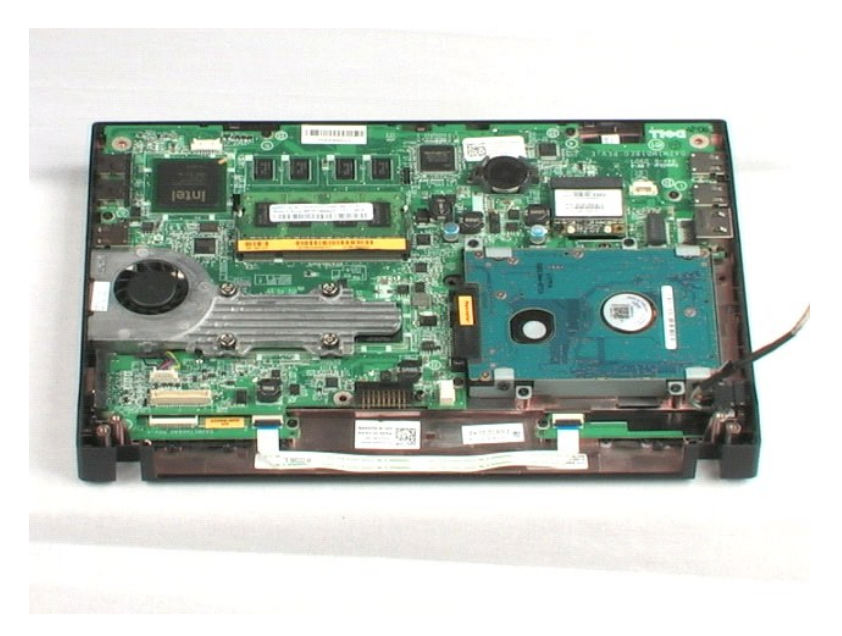

#### **Okvir zaslona**

Priročnik za servisiranje Dell™ Latitude™ 2100

OPOZORILO: Preden začnete z delom v notranjosti računalnika, si preberite varnostne informacije, ki so priložene računalniku. Dodatne
informacije o varnem delu poiščite na domači strani za skladnost s predpisi na naslovu www.dell.com/regulatory\_compliance.

# Odstranjevanje okvirja zaslona

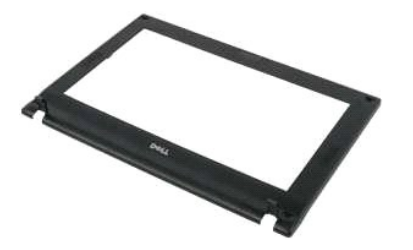

💋 OPOMBA: Za ogled spodnjih slik morate morda namestiti Adobe Flash Player, ki ga lahko prenesete s spletnega mesta Adobe.com.

- Sledite navodilom v razdelku <u>Pred posegom v notranjost računalnika</u>.
   Odstranite <u>akumulator</u> iz računalnika.
   Iz računalnika odstranite <u>tipkovnico</u>.
   Odstranite <u>pokrov za dostop</u> iz računalnika.
   Odstranite <u>sklop zaslona</u> iz računalnika.
   S plastično konico privzdignite in odstranite štiri gumijaste pokrovčke vijakov okvirja.
- 7. Odstranite štiri vijake, s katerimi je okvir zaslona pritrjen na sklop zaslona.
- 8. Okvir zaslona začnite odstranjevati v zgornjem delu, tako da vogalni del okvirja zaslona previdno ločite od sredinskega sklopa.
- 9. Odstranite okvir zaslona s sklopa zaslona.

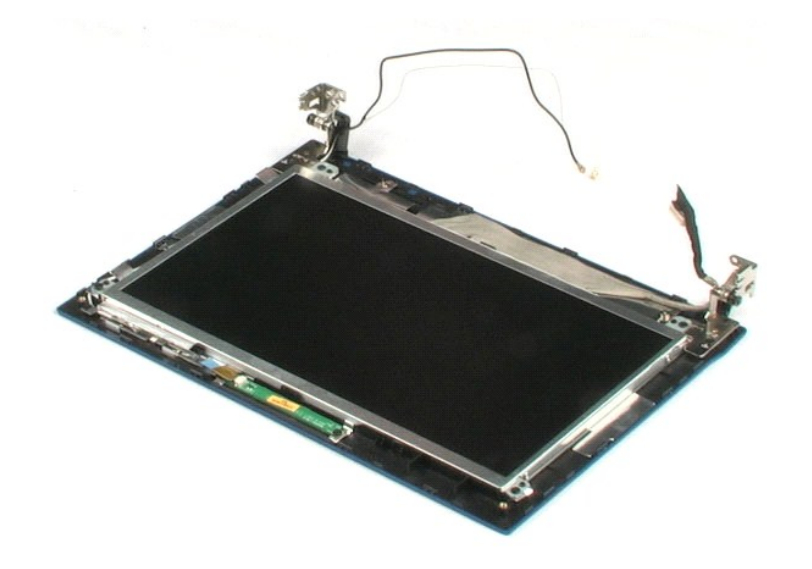

#### Plošča zaslona z vezjem LED Priročnik za servisiranje Dell™ Latitude™ 2100

OPOZORILO: Preden začnete z delom v notranjosti računalnika, si preberite varnostne informacije, ki so priložene računalniku. Dodatne
informacije o varnem delu poiščite na domači strani za skladnost s predpisi na naslovu www.dell.com/regulatory\_compliance.

# Odstranjevanje plošče zaslona z vezjem LED

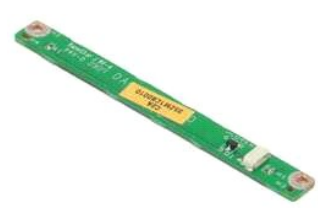

💋 OPOMBA: Za ogled spodnjih slik morate morda namestiti Adobe Flash Player, ki ga lahko prenesete s spletnega mesta Adobe.com.

- Sledite navodilom v razdelku Pred posegom v notranjost računalnika. 1.

- Steute involution v razuetke <u>red bosedon v hornanjost razunalnika</u>.
   Odstranite <u>akumulator</u> iz ražunalnika.
   Iz računalnika odstranite <u>tipkovnico</u>.
   Odstranite <u>skop zaslona</u> iz računalnika.
   Odstranite <u>skop zaslona</u> z računalnika.
   Odstranite <u>skop zaslona</u> s sklopa zaslona.
   S plošče zaslona z vezjem LED odklopite podatkovni kabel plošče zaslona z vezjem LED.

8. Odstranite dva vijaka, s katerima je plošča zaslona z vezjem LED pritrjena na sklop zaslona.

9. Ploščo zaslona z vezjem LED odstranite s sklopa zaslona.

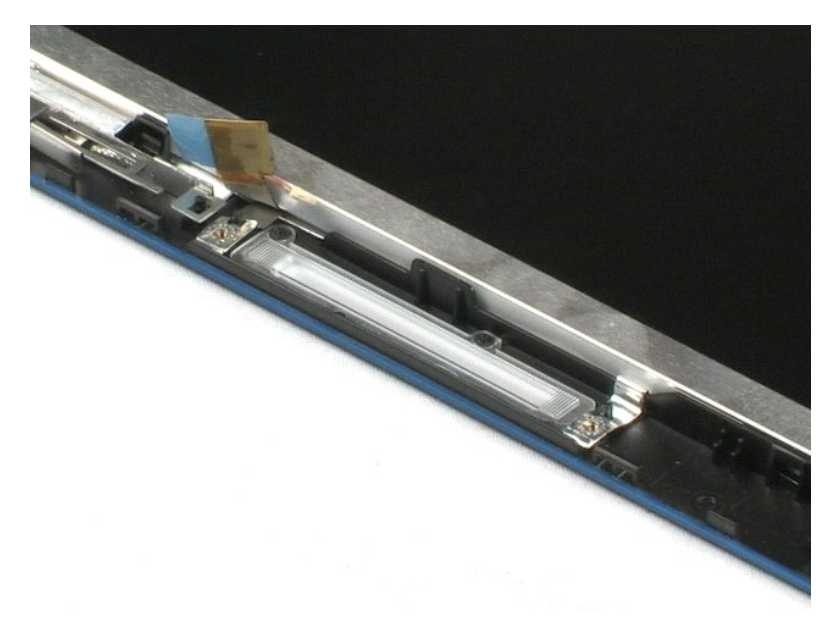

## **Okrov zaslona**

Priročnik za servisiranje Dell™ Latitude™ 2100

OPOZORILO: Preden začnete z delom v notranjosti računalnika, si preberite varnostne informacije, ki so priložene računalniku. Dodatne
informacije o varnem delu poiščite na domači strani za skladnost s predpisi na naslovu www.dell.com/regulatory\_compliance.

## Odstranitev okrova zaslona

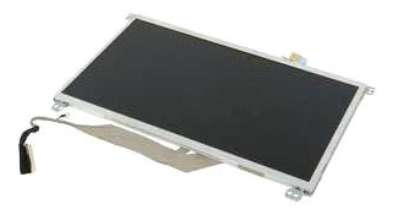

Ø OPOMBA: Za ogled spodnjih slik morate morda namestiti Adobe Flash Player, ki ga lahko prenesete s spletnega mesta Adobe.com.

- Sledite navodilom v razdelku <u>Pred posegom v notranjost računalnika</u>.
   Odstranite <u>akumulator</u> iz računalnika.
   Iz računalnika odstranite <u>tipkovnico</u>.
   Odstranite <u>skop zaslona</u> iz računalnika.
   Odstranite <u>skop zaslona</u> iz računalnika.
   Odstranite <u>skop zaslona</u> s sklopa zaslona.
   S plošče zaslona z vezjem LED odklopite podatkovni kabel plošče zaslona z vezjem LED.
- 8. Sprostite pritrdilni ozemljitveni kabel.
- 9. Odstranite štiri vijake, s katerimi je okrov zaslona pritrjen na sklop zaslona.
- 10. Okrov zaslona odstranite s sklopa zaslona.

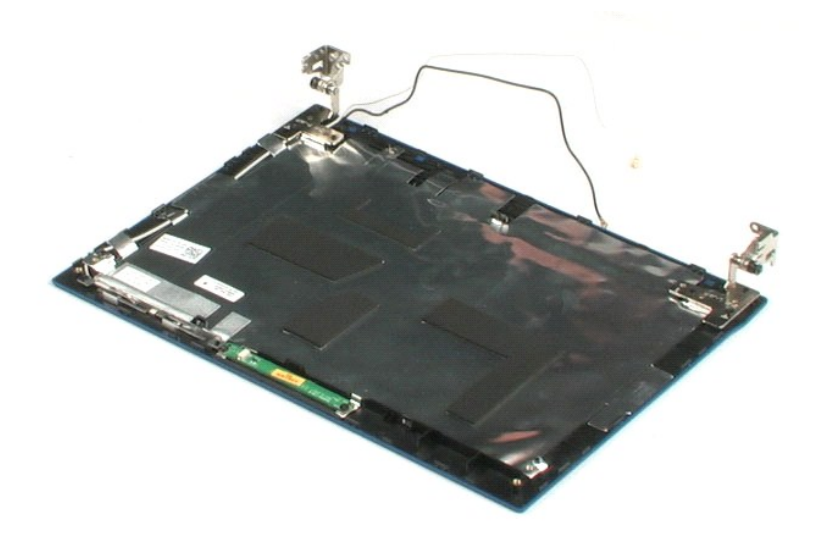

## Kabel zaslona

Priročnik za servisiranje Dell™ Latitude™ 2100

OPOZORILO: Preden začnete z delom v notranjosti računalnika, si preberite varnostne informacije, ki so priložene računalniku. Dodatne
informacije o varnem delu poiščite na domači strani za skladnost s predpisi na naslovu www.dell.com/regulatory\_compliance.

## Odstranjevanje kabla zaslona

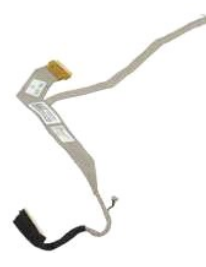

💋 OPOMBA: Za ogled spodnjih slik morate morda namestiti Adobe Flash Player, ki ga lahko prenesete s spletnega mesta Adobe.com.

- Sledite navodilom v razdelku <u>Pred posegom v notranjost računalnika</u>.
   Odstranite <u>akumulator</u> iz računalnika.
   Iz računalnika odstranite <u>tipkovnico</u>.
   Odstranite <u>pokrov za dostop</u> iz računalnika.
   Odstranite <u>okvir zaslona</u> iz računalnika.
   Odstranite <u>okvir zaslona</u> s sklopa zaslona.
   <u>Okov zaslona</u> odstranite s sklopa zaslona.
   Previdno odlepite trak, s katerim je podatkovni kabel zaslona pritrjen na okrov zaslona.
- 9. Z okrova zaslona odklopite podatkovni kabel zaslona in ga odstranite.

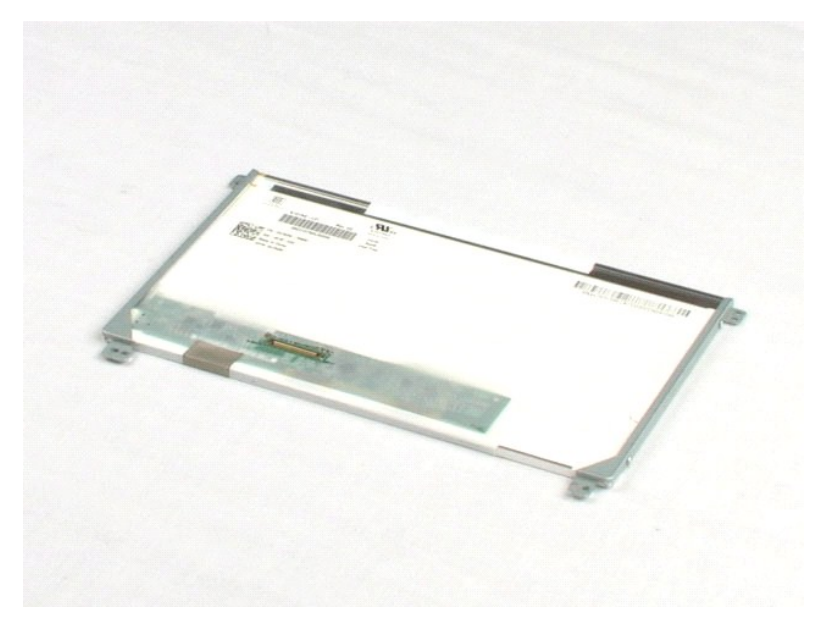

# Nosilni okvir zaslona

Priročnik za servisiranje Dell™ Latitude™ 2100

OPOZORILO: Preden začnete z delom v notranjosti računalnika, si preberite varnostne informacije, ki so priložene računalniku. Dodatne
informacije o varnem delu poiščite na domači strani za skladnost s predpisi na naslovu www.dell.com/regulatory\_compliance.

## Odstranjevanje nosilnega okvirja

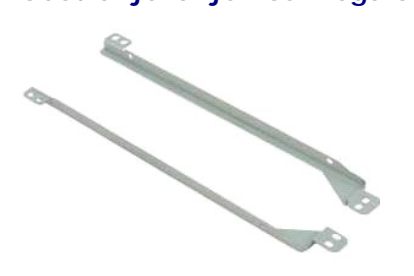

🙋 OPOMBA: Za ogled spodnjih slik morate morda namestiti Adobe Flash Player, ki ga lahko prenesete s spletnega mesta Adobe.com.

- Sledite navodilom v razdelku <u>Pred posegom v notranjost računalnika</u>.
   Odstranite <u>akumulator</u> iz računalnika.
   Iz računalnika odstranite <u>tipkovnico</u>.
   Odstranite <u>pokrov za dostop</u> iz računalnika.
   Odstranite <u>pokrov za dostop</u> iz računalnika.
   Odstranite <u>okvir zaslona</u> iz računalnika.
   Odstranite <u>okvir zaslona</u> s sklopa zaslona.
   Odvijte dva vijaka, s katerima je nosilni okvir zaslona pritrjen na prvo stran okrova zaslona.
- 9. Nosilni okvir zaslona odstranite z okrova zaslona.
- 10. Obrnite okrov zaslona in tako pridobite dostop do drugega nosilnega okvirja zaslona.
- 11. Odvijte dva vijaka, s katerima je nosilni okvir zaslona pritrjen na drugo stran okrova zaslona.
- 12. Drugi nosilni okvir zaslona odstranite z okrova zaslona.

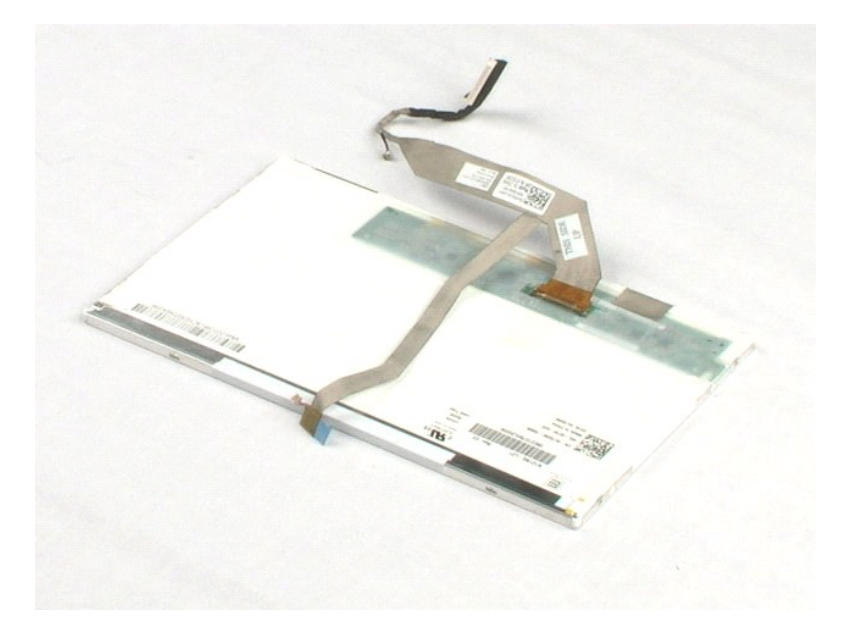

## Sistemska plošča

Priročnik za servisiranje Dell™ Latitude™ 2100

OPOZORILO: Preden začnete z delom v notranjosti računalnika, si preberite varnostne informacije, ki so priložene računalniku. Dodatne
informacije o varnem delu poiščite na domači strani za skladnost s predpisi na naslovu www.dell.com/regulatory\_compliance.

## Odstranitev sistemske plošče

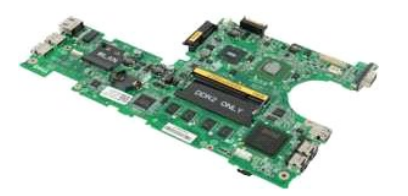

💋 OPOMBA: Za ogled spodnjih slik morate morda namestiti Adobe Flash Player, ki ga lahko prenesete s spletnega mesta Adobe.com.

- Sledite navodilom v razdelku <u>Pred posegom v notranjost računalnika</u>.
   Odstranite <u>akumulator</u> iz računalnika.
   Iz računalnika odstranite <u>tipkovnico</u>.
   Odstranite <u>pokrov za dostop</u> iz računalnika.
   Odstranite <u>sklop zaslona</u> iz računalnika.
   Odpnite sponko, s katero je kabel sledilne ploščice pritrjen na sistemsko ploščo.
- 7. S sistemske plošče odklopite kabel sledilne ploščice.
- 8. Odpnite sponko, s katero je podatkovni kabel vezja tipkovnice pritrjen na sistemsko ploščo.
- 9. S sistemske plošče odklopite podatkovni kabel vezja tipkovnice.
- 10. Obrnite računalnik.
- 11. Odstranite šest vijakov, s katerimi je sistemska plošča pritrjena na ohišje računalnika.
- 12. Polščite stranski del sistemske plošče z nameščenimi vrati USB in nato sistemsko ploščo s strani dvignite pri tem delu. Iz ohišja računalnika nato odstranite sistemsko ploščo in jo položite na ravno in čisto površino.

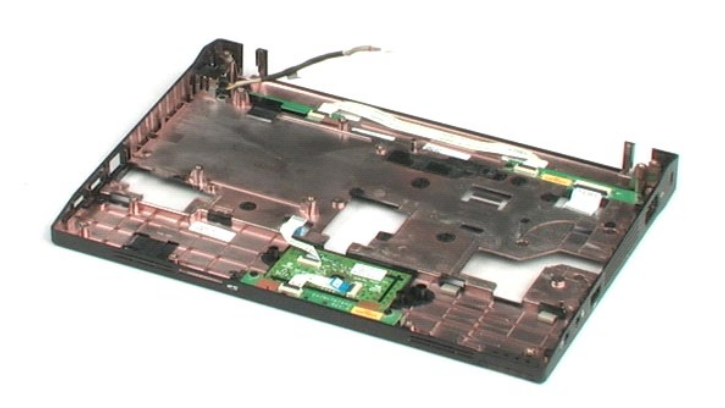

# Napajalni kabel za enosmerni tok

Priročnik za servisiranje Dell™ Latitude™ 2100

OPOZORILO: Preden začnete z delom v notranjosti računalnika, si preberite varnostne informacije, ki so priložene računalniku. Dodatne
informacije o varnem delu poiščite na domači strani za skladnost s predpisi na naslovu www.dell.com/regulatory\_compliance.

# Odstranjevanje napajalnega kabla za enosmerni tok

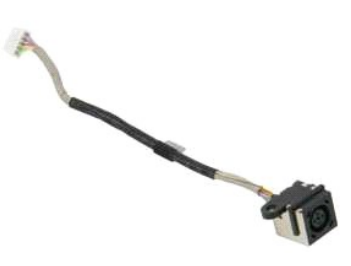

🧭 OPOMBA: Za ogled spodnjih slik morate morda namestiti Adobe Flash Player, ki ga lahko prenesete s spletnega mesta Adobe.com.

- Sledite navodilom v razdelku <u>Pred posegom v notranjost računalnika</u>.
   Odstranite <u>akumulator</u> iz računalnika.
   Iz računalnika odstranite <u>tipkovnico</u>.
   Odstranite <u>pokrov za dostop</u> iz računalnika.
   S sistemske plošče odklopite napajalni kabel za enosmerni tok.

6. Odvijte vijak, s katerim je priključek napajalnega kabla za enosmerni tok pritrjen na sistemsko ploščo.

7. Napajalni kabel za enosmerni tok dvignite in ga odstranite z računalnika.

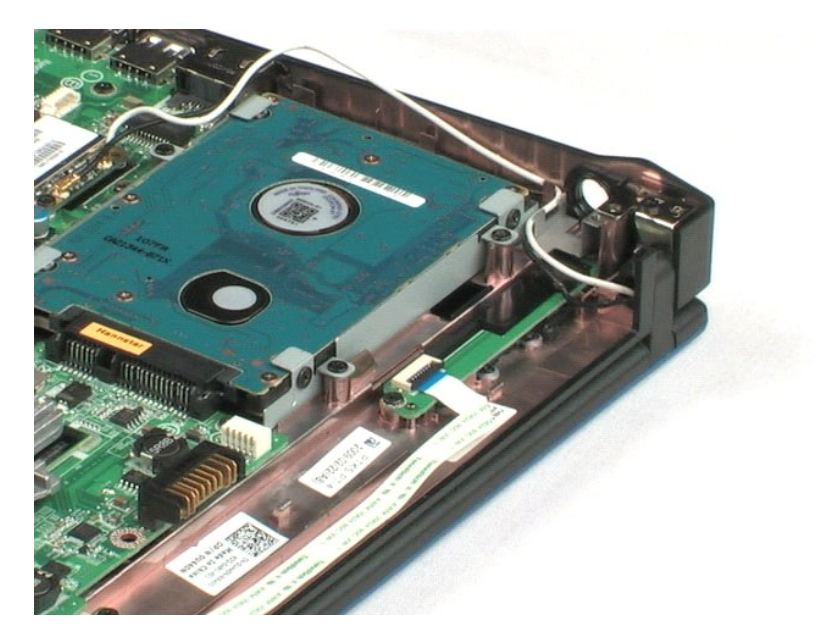

# Notranja kartica z brezžično tehnologijo Bluetooth® Priročnik za servisiranje Dell™ Latitude™ 2100

OPOZORILO: Preden začnete z delom v notranjosti računalnika, si preberite varnostne informacije, ki so priložene računalniku. Dodatne
informacije o varnem delu poiščite na domači strani za skladnost s predpisi na naslovu www.dell.com/regulatory\_compliance.

# Odstranjevanje kartice Bluetooth

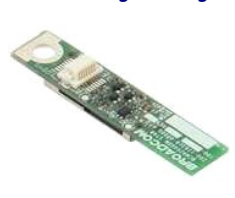

💋 OPOMBA: Za ogled spodnjih slik morate morda namestiti Adobe Flash Player, ki ga lahko prenesete s spletnega mesta Adobe.com.

- 1. 2. 3. 4.

- 5. 6. 7.
- Sledite navodilom v razdelku <u>Pred posegom v notranjost računalnika</u>. Odstranite <u>akumulator</u> iz računalnika. Iz računalnika odstranite <u>tipkovnico</u>. Odstranite <u>sklop zaslona</u> iz računalnika. Odstranite <u>sklop zaslona</u> iz računalnika. Odstranite <u>sistemsko ploščo</u> iz ohišja računalnika. Modul Bluetooth primite pri straneh, ga dvignite in tako odklopite iz reže ter modul Bluetooth odstranite iz računalnika.

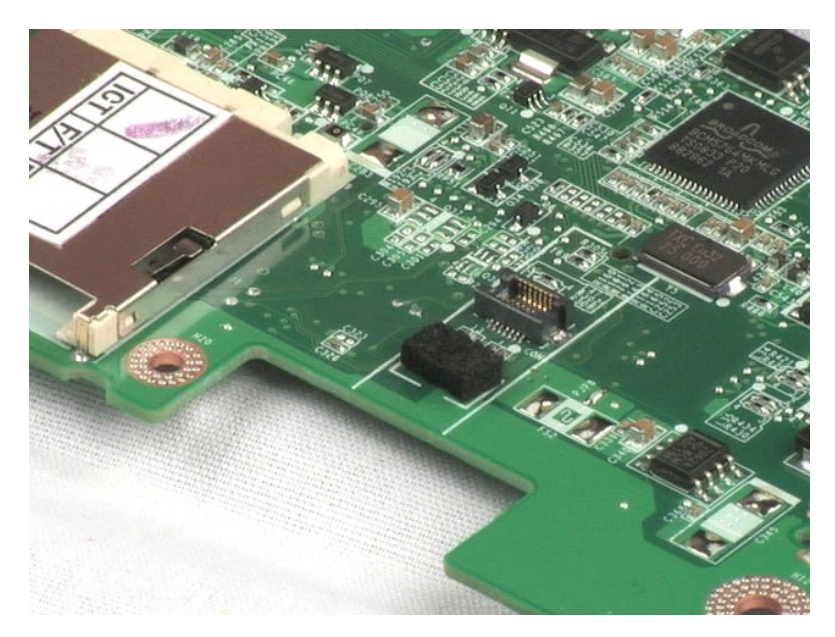

#### Pokrov tečaja zaslona Priročnik za servisiranje Dell™ Latitude™ 2100

OPOZORILO: Preden začnete z delom v notranjosti računalnika, si preberite varnostne informacije, ki so priložene računalniku. Dodatne
informacije o varnem delu poiščite na domači strani za skladnost s predpisi na naslovu www.dell.com/regulatory\_compliance.

# Odstranjevanje pokrova tečaja zaslona

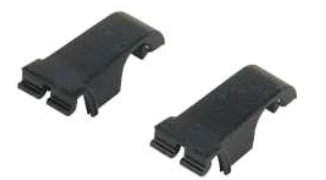

Ø OPOMBA: Za ogled spodnjih slik morate morda namestiti Adobe Flash Player, ki ga lahko prenesete s spletnega mesta Adobe.com.

- Sledite navodilom v razdelku <u>Pred posegom v notranjost računalnika</u>.
   Odstranite <u>akumulator</u> iz računalnika.
   Iz računalnika odstranite <u>tipkovnico</u>.
   Odstranite <u>pokrov za dostop</u> iz računalnika.
   Odstranite <u>sklop zaslona</u> iz računalnika.
   Odstranite <u>okvir zaslona</u> iz računalnika.
   Pokrov tečaja nagnite in odstranite s tečaja.

- 8. Poiščite drugi pokrov tečaja in ponovite prejšnji korak.

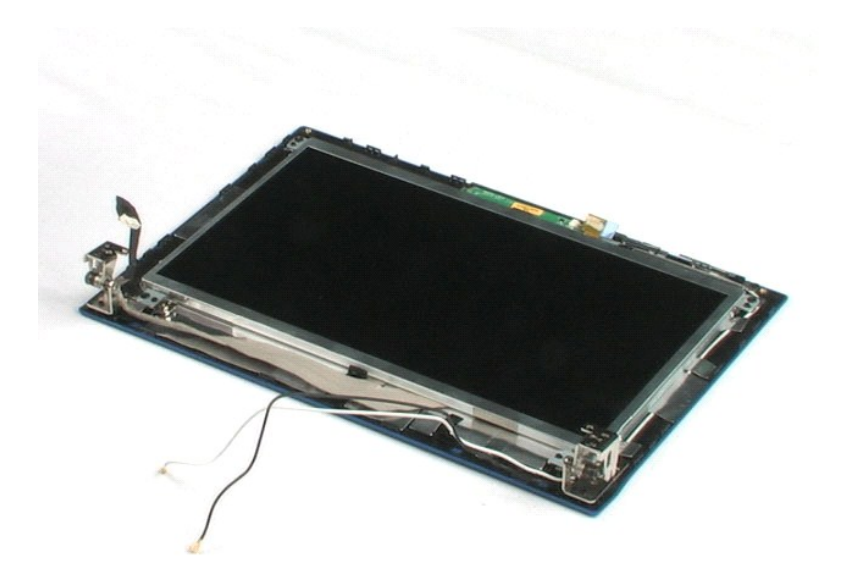

# Tečaji zaslona

Priročnik za servisiranje Dell™ Latitude™ 2100

OPOZORILO: Preden začnete z delom v notranjosti računalnika, si preberite varnostne informacije, ki so priložene računalniku. Dodatne
informacije o varnem delu poiščite na domači strani za skladnost s predpisi na naslovu www.dell.com/regulatory\_compliance.

# Odstranjevanje tečajev zaslona

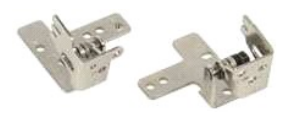

Ø OPOMBA: Za ogled spodnjih slik morate morda namestiti Adobe Flash Player, ki ga lahko prenesete s spletnega mesta Adobe.com.

Sledite navodilom v razdelku <u>Pred posegom v notranjost računalnika</u>.
 Odstranite <u>akumulator</u> iz računalnika.
 Iz računalnika odstranite <u>tipkovnico</u>.
 Odstranite <u>pokrov za dostop</u> iz računalnika.
 Odstranite <u>okvir zaslona</u> iz računalnika.
 Odstranite <u>okvir zaslona</u> s sklopa zaslona.
 <u>Odvijte vijak</u>, s katerim je tečaj zaslona pritrjen na sklop zaslona.

- 9. Tečaj zaslona dvignite in ga odstranite s sklopa zaslona.
- 10. Drugi tečaj zaslona odstranite tako, da odstranite prejšnji postopek.

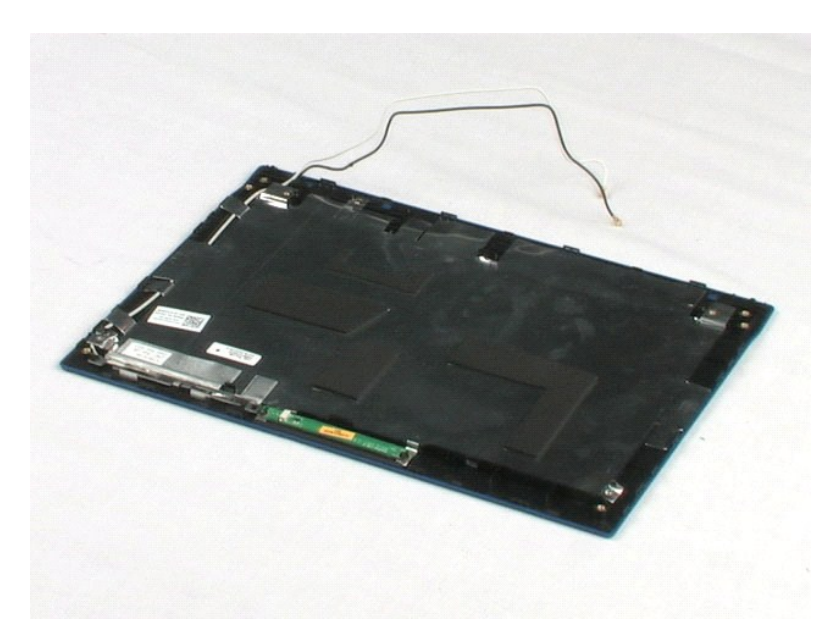

### Poseganje v računalnik Priročnik za servisiranje Dell™ Latitude™ 2100

- Pred posegom v notranjost računalnika
- Priporočena orodja
- Izklop računalnika
- Po posegu v notranjost računalnika

## Pred posegom v notranjost računalnika

Za preprečitev poškodb računalnika ali sebe upoštevajte naslednja varnostna priporočila. Če ni drugače navedeno, vsi postopki, vključeni v ta dokument predpostavljajo, da veljajo ti pogoji:

- upoštevali ste navodila v poglavju <u>Poseganje v računalnik;</u> prebrali ste varnostna navodila, priložena vašemu računalniku;
- komponento lahko zamenjate ali namestite z izvršitvijo postopka odstranitve v obratnem vrstnem redu (če ste jo kupili posebej)
- OPOZORILO: Preden začnete z delom v notranjosti računalnika, si preberite varnostne informacije, ki so priložene računalniku. Dodatne
  informacije o varnem delu poiščite na domači strani za skladnost s predpisi na naslovu www.dell.com/regulatory\_compliance.
- 🛆 POZOR: Popravila na računalniku lahko izvaja le pooblaščen serviser. Škode zaradi servisiranja, ki ga Dell ni pooblastil, garancija ne pokriva.
- POZOR: Elektrostatično razelektritev preprečite tako, da se ozemljite z uporabo traku za ozemljitev ali občasno dotaknete nepobarvane kovinske površine, na primer priključka na hrbtni strani računalnika.
- POZOR: S komponentami in karticami ravnajte previdno. Ne dotikajte se delov ali stikov na kartici. Kartico prijemajte samo na robovih ali za kovinski nosilec. Komponento, kot je procesor, držite na robovih in ne za nožice.  $\wedge$
- POZOR: Ko izklapljate kabel, vlecite za priključek ali pritrdilno zanko in ne samo za kabel. Nekateri kabli imajo priključek z zaklopnimi jezički; če  $\Delta$ izklapljate tak kabel, pritisnite na zaklopni jeziček, preden izklopite kabel. Ko izvlečete priključek, poskrite, da bo poravnan, da se njegovi stiki ne poškodujejo ali ne zvijejo. Tudi pred priključitvijo kabla preverite, ali sta oba priključka pravilno obrnjena in poravnana.
- OPOMBA: Barva vašega računalnika in nekaterih komponent se lahko razlikuje od prikazane v tem dokumentu. U

Za preprečitev poškodbe računalnika pred poseganjem v njegovo notranjost izvedite naslednje korake.

- 1.
- Za preprečitev nastanka prask na ohišju mora biti delovna površina ravna in čista.
- Ugasnite računalnik (glejte <u>Izklop računalnika</u>). Če je računalnik priključen v priklopno napravo (priključen), kot je medijska baza ali ploščati akumulator (dodatna oprema), ga odklopite. 2. 3.

igtriangle POZOR: Za izklapljanje omrežnega kabla najprej odklopite kabel iz računalnika in nato iz omrežne naprave.

- Iz računalnika odklopite omrežne kable.
- 5
- Odklopite računalnik in vse priključene naprave iz električnih vtičnic. Zaprite zaslon in računalnik obrite z zgornjo stranjo navzdol ter ga postavite na ravno površino.

#### A POZOR: V izogib poškodbe sistemske plošče, morate pred servisiranjem računalnika odstraniti glavni akumulator.

- 7. Odstranite glavni akumulator (glejte razdelek Odstranjevanje akumulatorja).
- 8. Obrnite računalnik tako, da bo zgornja stran spet zgoraj.
- Odprite zaslon. Pritisnite gumb za vklop, da ozemljite sistemsko plo**šč**o. 10.

#### 🛆 POZOR: Preden odprete zaslon, vedno izklopite računalnik iz električne vtičnice, da preprečite možnost električnega udara.

- POZOR: Preden se dotaknete česarkoli znotraj računalnika, se razelektrite tako, da se dotaknete nebarvane kovinske površine, kot je kovina na zadnji strani računalnika. Med delom se občasno dotaknite nepobarvane kovinske površine, da sprostite statično elektriko, ki lahko poškoduje notranje komponente.
- Iz ustreznih rež odstranite pomnilniške kartice ExpressCards ali Smart Cards.
   Odstranite trdi disk (glejte razdelek <u>Odstranjevanje trdega diska</u>).

## Priporočena orodja

Za postopke, navedene v tem dokumentu, boste potrebovali naslednja orodja:

- majhen ploščat izvijač
- križni izvijač #0 križni izvijač #1
- Maihno plastično pero
- Flash BIOS, CD za posodobitev programov

## Izklop računalnika

A POZOR: Da preprečite izgubo podatkov, preden izklopite računalnik, najprej shranite in zaprite vse odprte datoteke in odprte programe.

Če želite zaustaviti operacijski sistem:
 V sistemu Windows Vista®:

Kliknite Start 🕘, kliknite puščico v spodnjem desnem kotu menija Start, kot je prikazano spodaj, in nato kliknite Zaustavitev sistema.

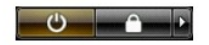

1 V sistemu Windows® XP:

Kliknite Start→ Izklopi računalnik→ Izklopi

Računalnik se izklopi, ko se zaključi postopek zaustavitve operacijskega sistema.

Zagotovite, da so računalnik in vse priključene naprave izklopljene. Če se računalnik in priključene naprave niso samodejno izključili pri izklopu
operacijskega sistema, pritisnite in za 4 sekunde zadržite gumb za vklop, da jih izključite.

# Po posegu v notranjost računalnika

Ko dokončate kateri koli postopek zamenjave, pred vklopom računalnika priključite vse zunanje naprave, kartice, kable itn.

△ POZOR: Uporabljajte samo akumulator, ki je zasnovan za ta računalnik Dell™, da ne poškodujete računalnika. Ne uporabljajte akumulatorjev, ki so zasnovani za druge Dellove računalnike.

Priključite vse zunanje naprave, kot so podvojevalnik vrat, ploščati akumulator ali medijska baza, in znova vstavite vse kartice, kot je ExpressCard.
 Priključite vse telefonske ali omrežne kable v računalnik.

POZOR: Omrežni kabel priključite tako, da najprej priključite kabel v omrežno napravo in nato v računalnik.

- Zamenjajte <u>akumulator</u>.
   Računalnik in vse priključene naprave priključite v električne vtičnice.
   Vklopite računalnik.